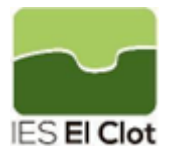

## DEPTO. INGLÉS - CURSO 24/25

## INSTRUCCIONES PARA LA COMPRA DE LICENCIAS DIGITALES ESO Y BACHILLERATO

COMPRA LICENCIAS BURLINGTON (ESO)

Para acceder a la compra es necesario registrarse en la web de Burlington Books e-shop: <u>https://burlingtonbooks.es/tienda/mi-cuenta/</u>

Los alumnos/as ya estén registrados de otros años pueden utilizar esa misma cuenta o bien registrarse como usuarios nuevos. Es recomendable que utilicen su cuenta de correo del instituto @alu.edu.gva.es

Una vez registrados, hay que INICIAR SESIÓN para acceder a la tienda y entrar en "MIS LIBROS".

#### https://burlingtonbooks.es/tienda/

Al indicar el nombre del centro educativo (IES El Clot) automáticamente salen los libros que constan en nuestro IES. Hay que elegir el libro que cada profesor/a haya indicado en clase y proceder a su compra mediante tarjeta bancaria.

Una vez realizada la compra, recibirán un email con el código de activación de la cuenta al correo que hayan indicado durante el registro. Deben anotar ese código correctamente en su agenda y traerlo a clase. Su profesor/a les indicará cómo proceder para acceder a su libro digital.

# COMPRA LICENCIAS OXFORD (BACHILLERATO)

Las licencias de los libros digitales de la editorial Oxford se compran a través de la plataforma Blinklearning en cuya web ya se encuentran disponibles las Mochilas Digitales a través del siguiente enlace:

### https://shop.blinklearning.com/es/22819-ies-el-clot

En la tabla siguiente encontraréis los códigos de descuento para que los introduzcáis en el momento de la compra y los podáis aplicar antes de proceder al pago.

|                                              |               |                      | Código    |
|----------------------------------------------|---------------|----------------------|-----------|
| Libro Ed. Oxford                             | ISBN Digital  | Curso                | descuento |
| Key 2nd edition Digital Support & Extend 2 + |               |                      |           |
| Support & Extend 2 Online Practice           | 9780194832342 | <mark>2º Bach</mark> | 5SZNV6Q7  |
| Key 2nd edition Digital Support & Extend 1 + |               |                      |           |
| Support & Extend 1 Online Practice           | 9780194832199 | 1º Bach              | GAPBX86P  |

También os proporcionamos un manual detallado con los pasos para realizar la compra, al que podéis acceder aquí: Enlace al manual de compra de mochilas digitales.

Recomendamos que los padres usen sus correos personales para la compra y activen las licencias en las cuentas institucionales de los alumnos, es decir, en sus correos del instituto @alu.edu.gva.es.

Por último, encontraréis manuales de "Primeros pasos" que esperamos sean de ayuda para los estudiantes nuevos en la plataforma Blinklearning:

Enlace a los manuales de primeros pasos para estudiantes.